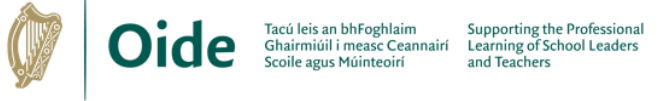

# How to Import an XML or MIDI File into Notation Software

### Open FLAT.io on iPhone/iPad

- Download MusicXML or MIDI file to your device
- Click Import a score or tab and select the MusicXML/MIDI file you are looking for
- In Scores select and click on the imported score
- Edit and arrange imported score as required

## Log into and open FLAT.io in Browser

- Download MusicXML or MIDI file to your device
- Click on Import a score or tab (MusicXML, MIDI, ...)
- Select the XML or MIDI file you are looking for
- In Scores select and click on the imported score
- Edit and arrange imported score as required

### **Open MUSESCORE on Laptop**

- Download MusicXML or MIDI file to your device
- Go to File > Open
- Select All Supported Files or MusicXML Files/MIDI Files
- · Select the MusicXML or MIDI file you are looking for
- Click Open
- · Edit and arrange imported score as required

# How to Export an XML or MIDI File into Notation Software

# Open FLAT.io on iPhone/iPad

- In Scores open the score you want to export
- From the menu button select Export Score > MusicXML/MIDI
- · Select what parts you would like to export
- Click Export
- · Choose your required location to save the file

### Log into and open FLAT.io in Browser

- In Scores open the score you want to export
- · Select what parts you would like to export
- Click Export
- Choose your required location
- The exported file will download to your Downloads folder

# **Open MUSESCORE on Laptop**

- Go to File > Export ...
- In What to Export select what parts you would like to export
- In Export Settings select format as MusicXML or MIDI file
- Click Export
- Find and select the folder in which to save the MusicXML or MIDI file
- Click Save

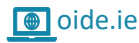

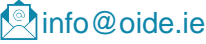

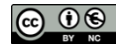

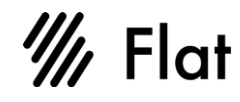

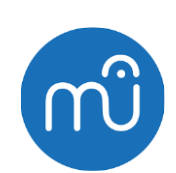

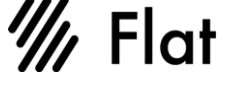

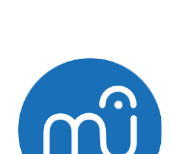

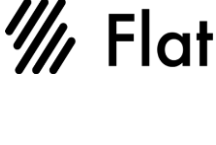

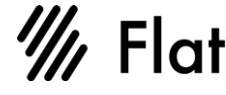

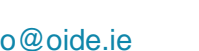